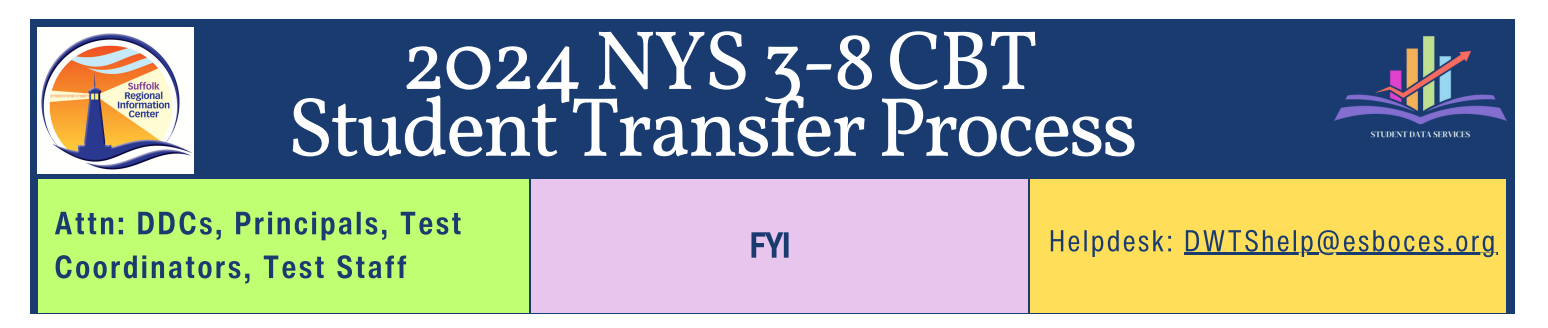

## How to add new students to the Nextera Platform

- 1.~ Be sure that the student has been reported to SIRS through Level 0  $\,$ 
  - a. Contact the District Data Coordinator for more information
- 2. Gather Student Info
  - a. NYSSIS ID# (State ID) NYSSIS Quick Reference Guide
  - b. Local ID#
  - c. Date of Birth
  - d. Grade Level
  - e. Specific Class name (if blank students will be placed in the appropriate grade level)
  - f. School Building
- 3. Complete the CBT Student Transfer Form
  - a. Transfers occur during the overnight process
  - b. Please try and send only one form per day
    - i. Multiple forms per day may result in a delay
  - c. Email form to DWTShelp@esboces.org